How to configure O365 mail using an iPhone default mail app

- 1. Open the Settings app.
- 2. Select "Mail".
- 3. Select "Accounts" (see screenshot below).

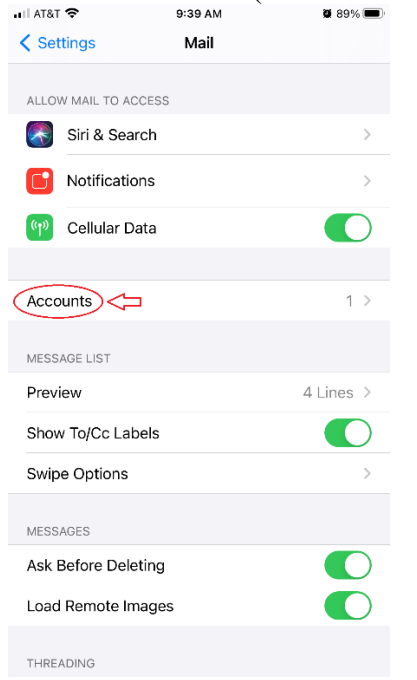

4. Select "Add Account" (see screenshot below). . III AT&T 
<sup>↑</sup> 6:58 PM 
<sup>●</sup> 43% 
<sup>●</sup>

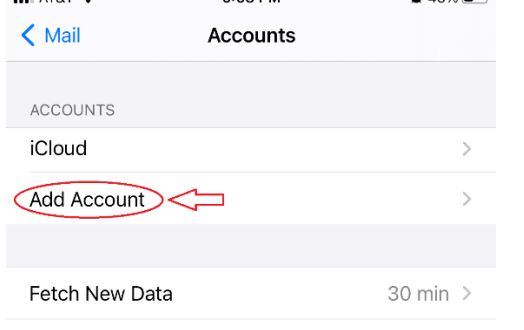

5. Select "Microsoft Exchange" (see screenshot below).

| ni At&t 🗢 | 9:48 AM          | <b>2</b> 88% |
|-----------|------------------|--------------|
| Accounts  | Add Account      |              |
|           |                  |              |
|           | lCloud 🍊         |              |
| M         | icrosoft Exchang |              |
|           | Google           |              |
|           | yahoo!           |              |
|           | Aol.             |              |
| O         | Outlook.cor      | n            |
|           | Other            |              |
|           |                  |              |

6. Enter **your** full UNA e-mail address and a description (see screenshot below) and select <u>"Next".</u>

| .II AT&T 奈                                                  | 9:52 AM                                                                                                    | 2 87% 🔲                        |
|-------------------------------------------------------------|----------------------------------------------------------------------------------------------------|--------------------------------|
| Cancel                                                      | Exchange                                                                                                    | Next                           |
|                                                             |                                                                                                    |                                |
| Email                                                       | username@una.edu 🧲                                                                                             |                                |
| Descriptio                                                  | on UNA Email 🦯 🗖                                                                                               |                                |
| Adding an E<br>administrato<br>administrato<br>your device. | xchange account will allow the Exc<br>or to remotely manage your device.<br>or can add/remove restrictions and | hange<br>The<br>remotely erase |
|                                                             | Exchange Device ID                                                                                             |                                |

7. Select "Sign In" and "Next (see screenshot below). Do not select "Configure Manually" unless explicitly directed by UNA IT personnel.

| III AT&T 🕈                                   | 9:52 AM                                                                                                    | نے 87%    |
|----------------------------------------------|----------------------------------------------------------------------------------------------------|-----------|
| Cance                                        | Exchange                                                                                                    | Next      |
| Email                                        | username@una.edu                                                                                                    |           |
| Descri                                       | iption UNA Email                                                                                                    |           |
| Adding a<br>administ<br>administ<br>your dev | Sign in to your "una.edu"<br>Exchange account using<br>Microsoft?<br>Your email address will be sent to<br>Microsoft to discover your Exchange<br>account information.<br>Configure Manually | aly erase |

8. Enter your UNA credentials and select "Sign In" (see screenshot below).

| Cancel       Image: Structure of Structure of Structure | 5 |                                                                                                    | 10.0                                                                                                    |                                                                                                    |
|----------------------------------------------------------------------------------------------------|---|----------------------------------------------------------------------------------------------------|----------------------------------------------------------------------------------------------------|----------------------------------------------------------------------------------------------------|
| University of North Alabama<br>Production Systems Access<br>Please enter your UNA username and password<br>UNAPortal Username<br>Password<br>Sign in<br>Sign in<br>Sy accessing this system, you are agreeing to all policies<br>governing the University of North Alabama's (UNA's)                                                                                                    |   | .eau AA (                                                                                                    | 🔒 fs.u                                                                                                    | Cancel                                                                                                    |
| Please enter your UNA username and password UNAPortal Username Password Sign in Sign in By accessing this system, you are agreeing to all policies governing the University of North Alabama's (UNA's)                                                                                                    |   | 7 of North Alabama<br>on Systems Access                                                                                                    | Univer<br>30<br>Produ                                                                                                    | 18<br>TORTH AL                                                                                                    |
| Password Sign in By accessing this system, you are agreeing to all policies governing the University of North Alabama's (UNA's)                                                                                                    |   | and password                                                                                                    | your UNA userna<br>Jsername                                                                                                    | Please enter                                                                                                    |
| Sign in Sign in System, you are agreeing to all policies governing the University of North Alabama's (UNA's)                                                                                                    |   |                                                                                                    |                                                                                                    | Password                                                                                                    |
| systems. Current policies can be viewed here. Unauthorized<br>users should disconnect immediately.<br>When finished, please log out of all systems <b>AND</b> close all<br>browsers to help ensure a complete disconnect and that no<br>other users may accounts                                                                                                    | 1 | agreeing to all policies<br>labama's (UNA's)<br>iewed here. Unauthorized<br>ely.<br>I systems <b>AND</b> close all<br>e disconnect and that no<br>unts | g this system, you<br>e University of Noi<br>rrent policies can h<br>I disconnect immer<br>ad, please log out of<br>help ensure a com<br>pay access your a | Sign in<br>By accessing<br>governing the<br>systems. Cur<br>users should<br>When finishe<br>browsers to h<br>other users m |

9. After entering your credentials, the account should be added and available.

## Additional steps and Troubleshooting

Blocked access:

If, after adding your account, you receive/see an e-mail noting your account has been blocked and no e-mails are synced, your wireless network may be blocking the initial connection due to an improper device configuration. To correct this issue, turn off all WiFi settings while enabling a cellular connection only. Next, delete the previously added account. Then, repeat the steps to add the account again. Once the account is added properly, re-enable WiFi settings.

## Multi-factor authentication (MFA):

If MFA is enabled for your account, after entering your credentials, you will be prompted to provide additional factors to authenticate your account (such as a Push notification). See the UNA IT Services website (www.una.edu/its) and click on the link for "Duo" for more information about setting up your device to accept MFA notifications.